## TNI Promethean MEDIAFCHESO

# L'EDICINATION NATIONALE LE VOCABULAIRE DE LA NATURE

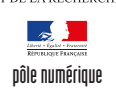

académie Créteil

Fiche 5

### Extraction d'éléments d'un texte, puis glisser-déposer

Au cours de l'étude d'un poème, il s'agit d'identifier le vocabulaire en rapport avec la nature et d'extraire, du texte, les mots sélectionnés pour les déposer aux emplacements correspondant à chaque strophe.

| - Hereardighter - Plansky                                                                                                    |                                         | ALC: NOT THE REAL PROPERTY OF |
|----------------------------------------------------------------------------------------------------|-----------------------------------------|-------------------------------|
| Echier Éditer Aperça Jusérer Qutils Aide <b>fiches_PRO ()</b>                                                                                           | 📋 🔛 Page 1 var 2 🔒 Ajuster à la largeur |                               |
| Le dormeur du val                                                                                                    | Première strophe                        |                               |
| C'est un trou de verdure où chante une rivière,                                                                                                    |                                         | <b>R R</b>                    |
| D'argent ; où le soleil, de la montagne fière,                                                                                                    |                                         | a 🕹                           |
| Luit : c'est un petit val qui mousse de rayons.                                                                                                    |                                         | ۷ 💽                           |
|                                                                                                    | Deuxième strophe                        | R                             |
| Un soldat jeune, bouche ouverte, tête nue,<br>Et le nueve beignent deue le facie anegeen bleu                                                           |                                         |                               |
| Dort ; il est étendu dans l'herbe, sous la nue,                                                                                                    |                                         | ΔŤ                            |
| Pâle dans son lit vert où la lumière pleut.                                                                                                    |                                         | <b>8</b> 8                    |
|                                                                                                    | Troisième strophe                       | 2.6                           |
| Les pieds dans les glaïeuls, il dort. Souriant comme<br>Sourirait un enfant malade, il fait un somme :<br>Nature, berce-le chaudement : il a froid.     |                                         | 98                            |
|                                                                                                    | Quatrième strophe                       |                               |
| Les parfums ne font pas frissonner sa narine ;<br>Il dort dans le soleil, la main sur sa poitrine,<br>Tranquille. Il a deux trous rouges au côté droit. |                                         |                               |
| Arthur Rimbaud                                                                                                    |                                         |                               |

| In fact, the second second second second second second second second second second second second second second                                          |                                       |
|----------------------------------------------------------------------------------------------------|---------------------------------------|
| ictier Éditer Aperçu Jusérer Qutils Aide RicheS_PRO*©                                                                                                   | 🖀 🔝 Page 2 war 2 🔒 Ajuster ô la large |
| Le dormeur du val                                                                                                    | Première strophe                      |
| C'est un trou de verdure ou chante une rivière,<br>Accrochant follement aux herbes des haillons                                                         | verdure rivière herbes                |
| D'argent ; où le soleil, de la montagne fière,<br>Luit : c'est un petit val qui mousse de rayons.                                                       | soleil montagne val                   |
|                                                                                                    | Deuxième strophe                      |
| Un soldat jeune, bouche ouverte, tête nue,<br>Et la nuque baignant dans le frais cresson bleu,                                                          | cresson herbe la nue                  |
| Dort ; it est etendu dans i neroe, sous la nue,<br>Pâle dans son lit vert où la pleut.                                                                  | lumière                               |
|                                                                                                    | Troisième strophe                     |
| Les pieds dans les glaïeuls, il dort. Souriant comme<br>Sourirait un enfant malade, il fait un somme :<br>Nature, berce-le chaudement : il a froid.     | glaïeuls                              |
|                                                                                                    | Quatrième strophe                     |
| Les parfums ne font pas frissonner sa narine ;<br>Il dort dans le soleil, la main sur sa poitrine,<br>Tranquille. Il a deux trous rouges au côté droit. | parfums soleil                        |
| Arthur Rimbaud                                                                                                    |                                       |

| Outils utilisés |   |
|-----------------|---|
| Forme           |   |
| Sélectionner    |   |
| Texte           | I |
|                 |   |

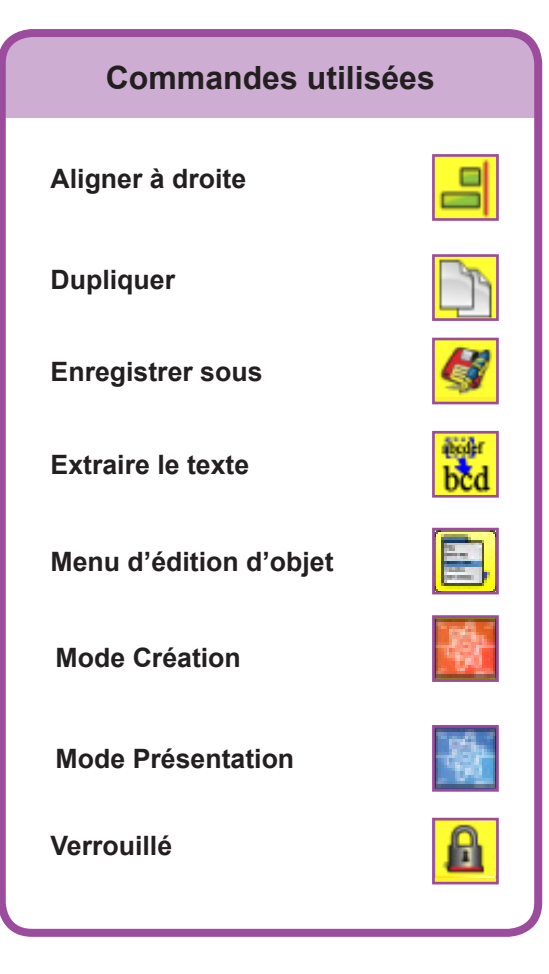

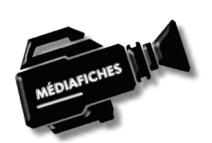

Vidéo sur : http://mediafiches.ac-creteil.fr

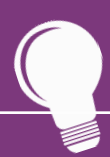

Si les *Onglets de document* ne sont pas affichés :

- Dans la palette d'outils, activez le *Menu principal*
- Sélectionnez Aperçu, puis Onglets de document.

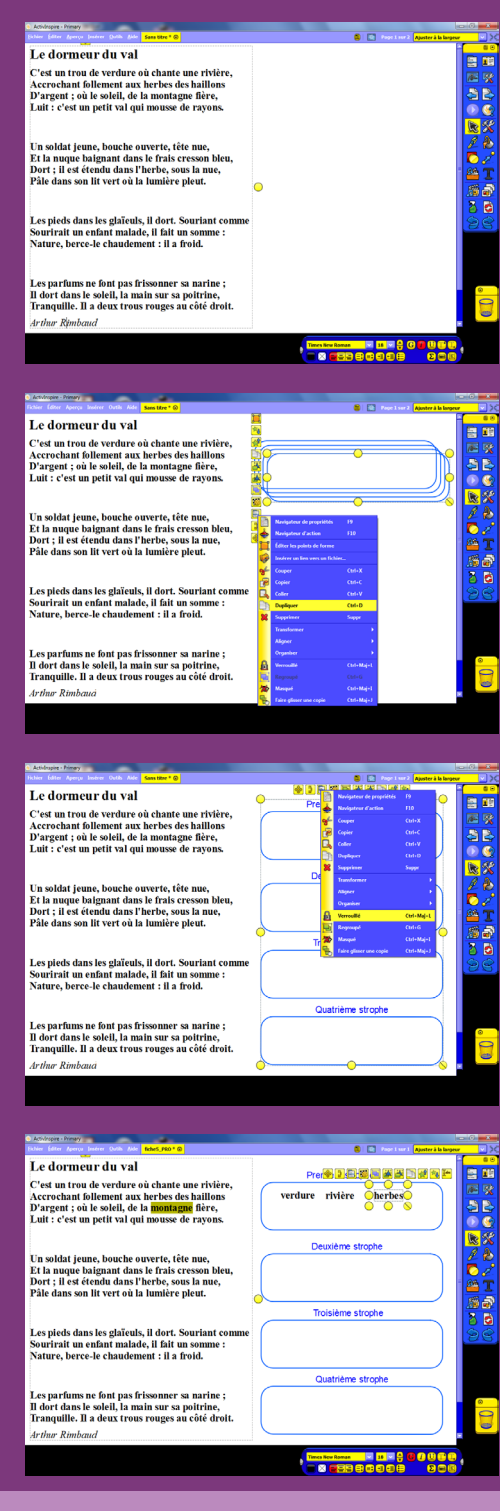

Directeur de publication : William Marois recteur de l'académie de Créteil Directeur de collection : F. Villemonteix Responsables éditoriaux : P. Nadam & M. Narcy Pôle numérique – académie de Créteil http://mediafiches.ac-creteil.fr

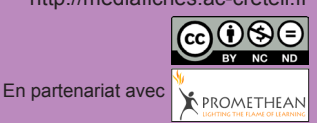

### LA RÉALISATION PAS À PAS

- Lancez le logiciel ActivInspire
- Dans les Onglets de document, sélectionnez Ajuster à la largeur.

#### **CONCEPTION DE LA PAGE D'EXERCICE**

- Accédez au Bureau de Windows et lancez votre traitement de texte
- Ouvrez le fichier Le dormeur du val.rtf
- Sélectionnez tout le texte (CTRL + A) et copiez-le (CTRL + C)
- Dans la *Barre des tâches*, cliquez sur le bouton *ActivInspire Primary*
- La page du tableau étant active, dans la *Barre de menu*, sélectionnez *Editer Coller* (ou utilisez le raccourci clavier CTRL + V)
- Double-cliquez sur la zone de texte pour la rendre active, sélectionnez tout le texte et modifiez ses attributs : police Times New Roman, Gras et taille 18
- Élargissez la zone de texte pour que chaque vers tienne sur une ligne
- Sélectionnez le titre du poème Le dormeur du val et choisissez la taille 24
- Sélectionnez le nom de l'auteur Arthur Rimbaud, retirez le Gras et choisissez Italique
- Ajoutez une ligne supplémentaire entre chaque strophe (touche *Entrée*)
- Disposez le poème dans la partie gauche de la page
- Dans la palette d'outils ActivInspire, cliquez sur l'outil Forme
- Dans la liste des formes, choisissez un *Rectangle arrondi* sans couleur de remplissage, avec un bleu pour la bordure et la deuxième épaisseur de bordure (deuxième étoile en partant de la gauche)
- Tracez le premier rectangle
- Dans la palette d'outils ActivInspire, cliquez sur l'outil Sélectionner
- Sélectionnez le rectangle en cliquant sur sa bordure
- Dans le menu contextuel, sélectionnez le *Menu d'édition d'objet*, puis la commande *Dupliquer* (ou le raccourci clavier CTRL + D) pour créer les trois autres rectangles
- Positionnez-les dans la page (pour les sélectionner, cliquez sur leur bordure)
- Sélectionnez les quatre rectangles, en délimitant, à l'aide de la souris, une zone les englobant tous
- Dans le menu contextuel, sélectionnez le *Menu d'édition d'objet*, la commande *Aligner* et l'option *Aligner à droite*
- Dans la palette d'outils ActivInspire, cliquez sur l'outil Texte
- Modifiez les attributs par défaut des zones de texte en choisissant la police Arial, la taille 16 et la couleur bleue, puis tapez les titres des quatre rectangles.

Une fois les éléments correctement disposés dans la page, il peut être utile de verrouiller les quatre rectangles et leurs titres, de telle sorte qu'en mode *Présentation* les élèves puissent facilement déplacer les mots d'un rectangle à l'autre sans que ceux-ci risquent de bouger.

- Dans la palette d'outils ActivInspire, cliquez sur l'outil Sélectionner
- Sélectionnez les quatre rectangles et leurs titres, en délimitant, à l'aide de la souris, une zone les englobant tous, en faisant bien attention à ne pas sélectionner la zone de texte
- Dans le menu contextuel, sélectionnez le *Menu d'édition d'objet*, puis la commande *Verrouillé*
- Sauvegardez votre *paperboard* en choisissant, dans la *Barre de menu*, la commande *Fichier Enregistrer sous*.

#### **EXÉCUTION DE L'EXERCICE**

Il est possible d'utiliser deux méthodes pour extraire un mot du texte.

Première méthode :

• Le stylet étant placé sur le mot désiré, cliquez sur le bouton « clic droit » et, dans le menu contextuel, choisissez *Extraire le texte*.

Le mot est dupliqué et peut être déplacé pour être déposé dans le rectangle correspondant.

Deuxième méthode :

- Effectuez un double clic sur la zone de texte pour la rendre active
- Effectuez un double clic sur le mot désiré, puis un glisser-déposer.

Le mot est dupliqué. Cette méthode permet d'extraire d'un texte un mot ou un groupe de mots.